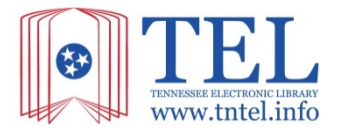

## Create a Journal Alert at www.tntel.info

**Journal Alerts** save valuable research time, and will automatically email you whenever a new issue of a particular magazine or journal becomes available in TEL.

**Step 1:** From the TEL homepage, click on the <u>Advanced Search</u> link in the Search box.

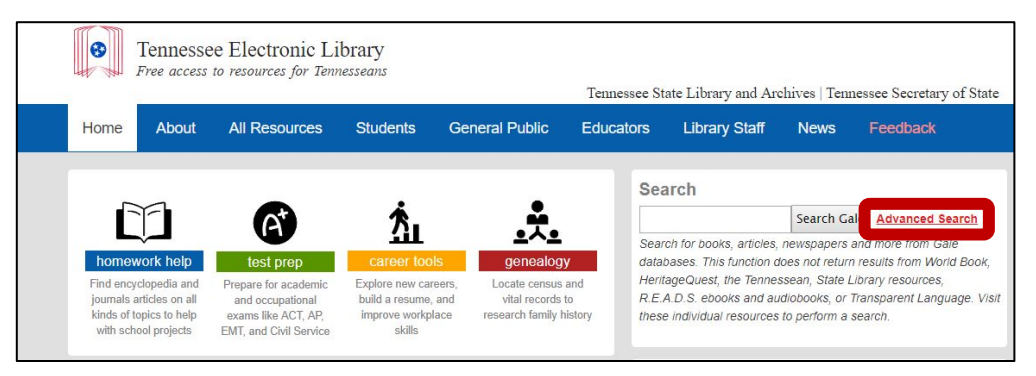

## Step 2: Click Publication Search.

| A My Library: Tennessee Electronic Library - TE | L Change Databases | A 🖈 English 🗸 | - 🔄 🤇     | Sign in with Goo | gle 📕                | Sign in with Microsoft |
|-------------------------------------------------|--------------------|---------------|-----------|------------------|----------------------|------------------------|
| GALE POWER SE                                   | ARCH               |               |           |                  |                      |                        |
| Search                                          | Q                  |               |           |                  | <i>O</i><br>Get Link | Highlights And Notes   |
| SEARCH OPTIONS<br>Advanced Search Subject Guid  | de Search Publica  | tion Search   | Topic Fir | nder             |                      |                        |
| Publication S                                   | earch              |               |           |                  |                      |                        |
| List All Publications                           | Search             |               |           |                  |                      |                        |

Step 3: Enter the title of the publication in the search box. Select the correct publication from the results list.

| CALE POWER S                                 | SEARCH                  |        |  |
|----------------------------------------------|-------------------------|--------|--|
| Search                                       | Q Advanced<br>Search    |        |  |
| Browse Pub<br>Publication Search "Library Jo | lications               | Search |  |
| 6 Posults for Dublication T                  | itle: "Library Journal" |        |  |
| Library Journal<br>Library Journals, LLC     | tie: Library journal*   |        |  |

Tennessee State Library and Archives Tennessee Secretary of State Tre Hargett Step 4: On the About this Publication page, click Create Journal Alert.

| 🔆 GALE POW                             | VER SEARCH                                                           |                            |                                 |                                                    |
|----------------------------------------|----------------------------------------------------------------------|----------------------------|---------------------------------|----------------------------------------------------|
| Search                                 | Q Advanced<br>Search                                                 | নি<br>Create Journal Alert | GG 🕼 🚣<br>Cite Send To Download | Print Get Link Highlights And Notes                |
| Library Jo                             | burnal                                                               |                            |                                 | SEARCH WITHIN<br>PUBLICATION<br>within publication |
| PUBLICATION                            |                                                                      |                            |                                 | Submit                                             |
| Index coverage:<br>Full-text coverage: | January 1, 1965 - Current<br>January 1, 1997 - Current ③             |                            |                                 |                                                    |
| 2019 ▼                                 | September 1, 2019, Vol.144, Issue 8 August 1, 2019, Vol.144, Issue 7 |                            |                                 |                                                    |

| Step 5: Fill in your e-mail                                                                                                    | Create Journal Alert                                                                                                    | ×  |
|----------------------------------------------------------------------------------------------------|----------------------------------------------------------------------------------------------------|----|
| address and select the desired<br>Frequency and Format. If you<br>use an RSS aggregator, you can<br>set up an RSS Feed alert with | Email Address:<br>Frequency:<br>• Daily<br>Weekly                                                                                                    |    |
| the URL provided.                                                                                                    | Monthly Format: Plain text HTML RSS Feed                                                                                                    |    |
|                                                                                                    | Subscribe to Gale's RSS (Really Simple Syndication) feed to get content delivered directly to you!                                                                    |    |
|                                                                                                    | To view one of the Gale feeds in your RSS Aggregator:                                                                                                    |    |
| Step 6: Click the Submit                                                                                                    | 1. Copy the URL that is shown below.<br>2. Paste the URL into your reader.                                                                                            |    |
| button. You'll receive a                                                                                                    | Feed URL:                                                                                                    |    |
| confirmation box that your<br>Journal Alert has been created<br>and you're done! Repeat with<br>as many Journal Alerts as you     | http://go.galegroup.com/ps/i.do?<br>p=GPS&qt=MC-1273&sw=w&searchType=AdvancedSearc<br>hForm&ty=as&u=tel_s_tsla&v=2.1⁢=rss&digest=f6bb57<br>ef32fbfdeb204162819fb0b799 |    |
| like.                                                                                                    | Submit Clo                                                                                                    | se |

**Step 7:** When your email arrives, simply click on any article link to go directly to the full text.

| X٠         |                                                                                                    |
|------------|----------------------------------------------------------------------------------------------------|
| Hi,        |                                                                                                    |
| Υοι        | r Gale Search Alert has updated content. Click here< <u>http://go.galegroup.com/ps//i.do?p=GPS&amp;s=DA-SORT&amp;qt=PU%257ELibrary%</u>                                      |
| 2BJ        | ournal&sw=w&u=tel s tsla&ty=as&searchType=AdvancedSearchForm&rssr=rss&v=2.1⁢=search&asid=9913bc8d5234b296d292459de5fdfc87> to view the complete list of                      |
| aru        | Jes matching your search.                                                                                                    |
| 1.         |                                                                                                    |
| "Tig       | htly focused on variety: National Book Awards 2016< <u>http://go.galegroup.com/ps//i.do?p=GPS&amp;sw=w&amp;u=tel_s_tsla&amp;rssr=rss&amp;ty=as&amp;v=2.1⁢=r&amp;id=GALE%</u> |
| <u>7C/</u> | <u>464982118&amp;asid=ce16ec549108bddde32fc9bc0c95f876</u> >." Library Journal 1 Oct. 2016: 5. Power Search. Web. 7 Oct. 2016.                                               |
| 2.         |                                                                                                    |
| "Fn        | ee email newsletters< <u>http://go.galegroup.com/ps//i.do?p=GPS&amp;sw=w&amp;u=tel_s_tsla&amp;rssr=rss&amp;ty=as&amp;v=2.1⁢=r&amp;id=GALE%</u>                               |
| 70/        | 464982119&asid=69d6782269b84b2ea77be043518c032b>." Library Journal 1 Oct. 2016: 5. Power Search. Web. 7 Oct. 2016.                                                           |
| 3.         |                                                                                                    |
| "Fir       | st look at new books: Xpress reviews< <u>http://go.galegroup.com/ps//i.do?p=GPS&amp;sw=w&amp;u=tel_s_tsla&amp;rssr=rss&amp;ty=as&amp;v=2.1⁢=r&amp;id=GALE%</u>               |
| 704        | 464982120&asid=fc711c8fb12b0794e8d7303203019377>." Library Journal 1 Oct. 2016: 5. Power Search. Web. 7 Oct. 2016.                                                           |

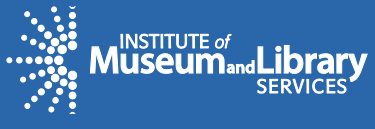

**Tennessee Electronic Library** www.tntel.info 615-532-4627 tel.tsla@tn.gov